**ZEBRA** Repair Order Portal

# Job Aid: Generating an Inbound Prepaid Shipping Label

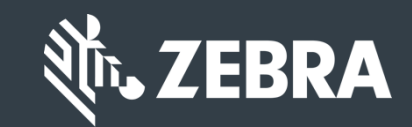

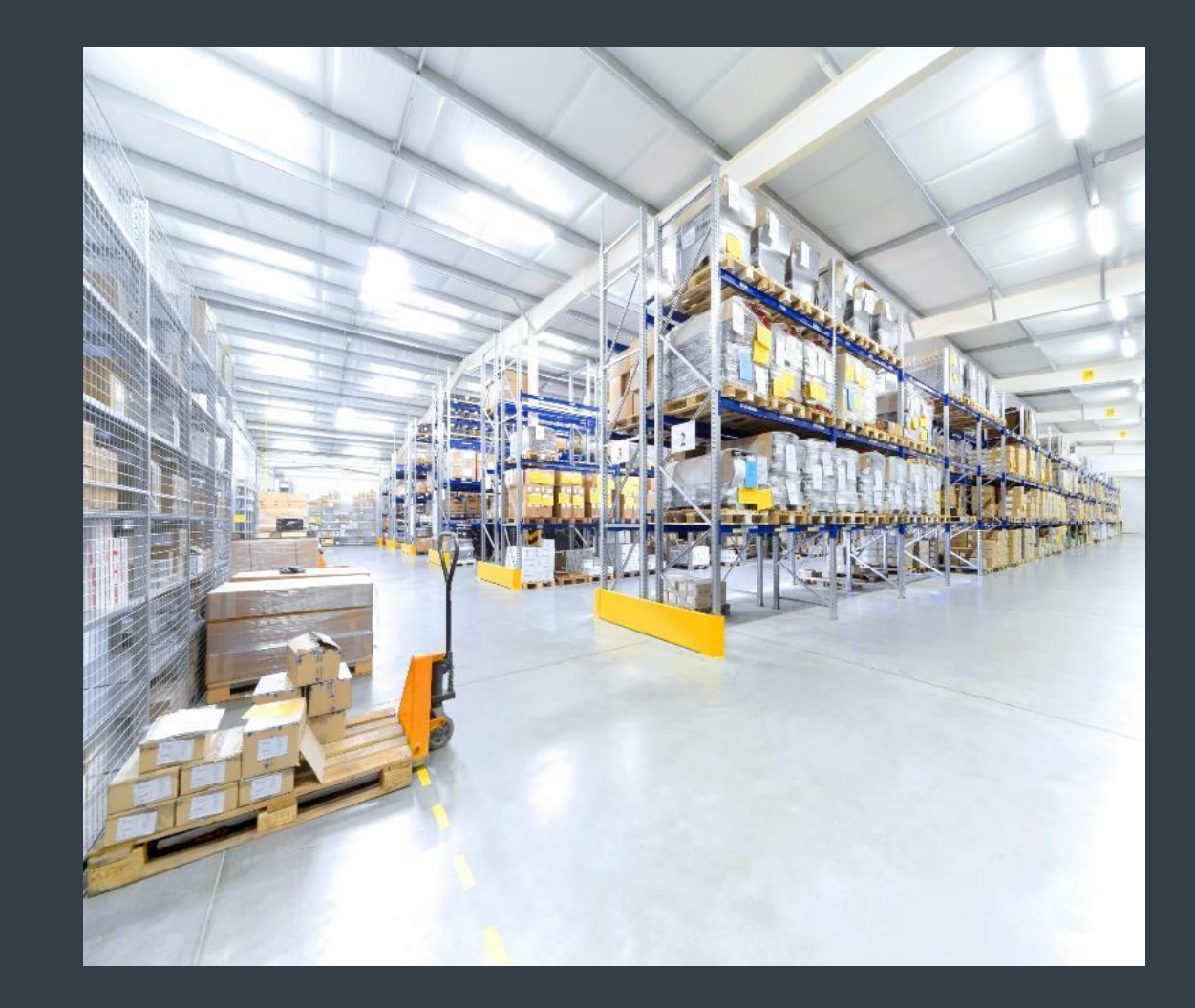

Updated February 2019

## Inbound Prepaid Shipping Label – Overview

For partners and customers in qualifying countries who use the online Repair Order Portal to request repairs for devices covered by a Zebra OneCare contract, **Zebra is offering a free, prepaid, inbound shipping label** to cover the cost of returning the device to Zebra's repair center using ground delivery service by Zebra's preferred carrier

#### Please note the following:

- Please consult the <u>Prepaid Shipping Label</u> offer page on Zebra.com for a list of qualifying countries
- The inbound prepaid label is only available for a <u>repair order submitted on the Repair Order Portal</u>, for unit(s) covered by a **Zebra OneCare service contract**
- If a repair order is <u>phoned</u> into Zebra's Help Desk or <u>emailed</u>, a inbound prepaid label is not provided
- Once the label is generated, attach the label to the outside of the package. Please include the shipping manifest inside the return shipment
- The inbound prepaid shipping label **does not expire** and can be **re-printed** if necessary
- A new label must be generated for each repair order, do not continue to re-use a previous return label

The following information outlines the process to generate an inbound prepaid return shipping label, after the submission of the repair order

# **Generating an Inbound Prepaid Shipping Label - Generate**

The following steps outline the process to generate a inbound prepaid shipping label to return products covered by a <u>Zebra OneCare</u> service contract

Step 1: From the **Order Confirmation** screen, click on GENERATE SHIPPING LABEL

**NOTE:** A prepaid shipping label can only be generated once the repair order has been submitted. The GENERATE SHIPPING LABEL button is accessible once the **Order Confirmation** screen displays, after the repair order has been submitted

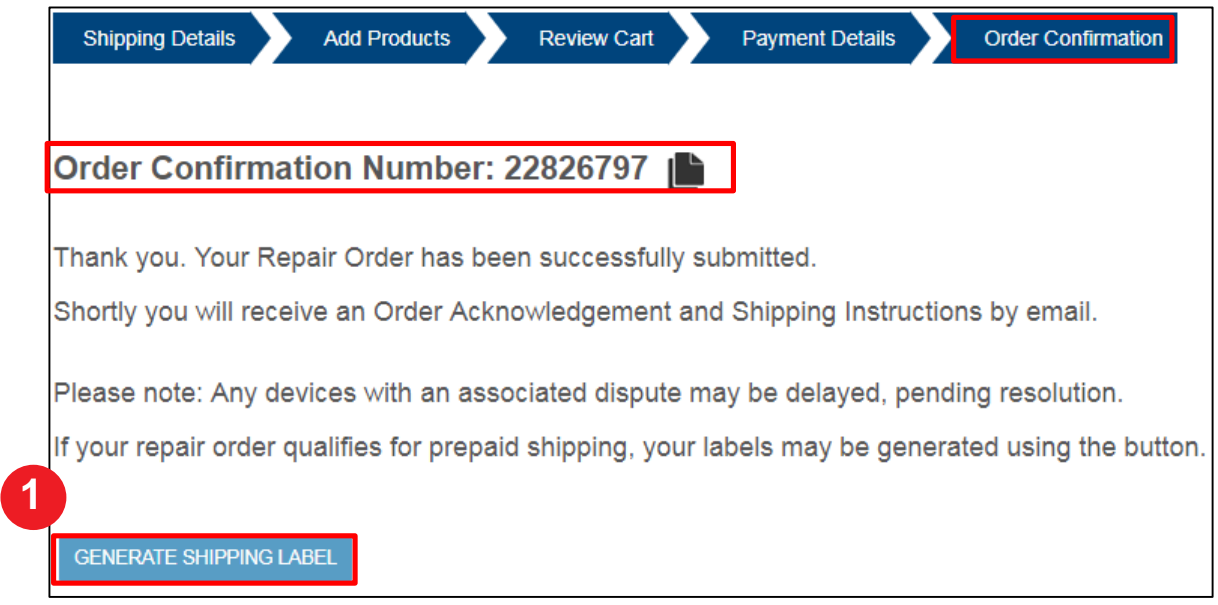

**NOTE:** A message similar to the following displays if the repair order is not eligible for the prepaid label:

| test-repair.zebra.com says:                                                                                                    |                            | × |
|----------------------------------------------------------------------------------------------------|----------------------------|---|
| Your repair order is not eligible for scheduling carrier pickup a<br>labal generation. You can contact Zebra helpdesk for more in | and shipping<br>formation. |   |
|                                                                                                    | ок                         |   |

# **Generating an Inbound Prepaid Shipping Label - Details**

The *Collection Details* screen displays. The contact record and shipping address default based on the repair order values. These values <u>display on the pre-paid shipping label and can be modified</u>

Step 2: Review the default contact record information displayed in the **Contact Details** section

**NOTE:** The values in **Contact**, **Email Address**, and **Phone #** fields are associated to the contact record listed in the **Contact** field

To modify these values, users can:

- Select a different contact record by clicking on in the Shipping Contact section
- Create a new contact record. An existing contact record can not be edited, except for the phone number. Click the **Contact** drop down field to create a new contact

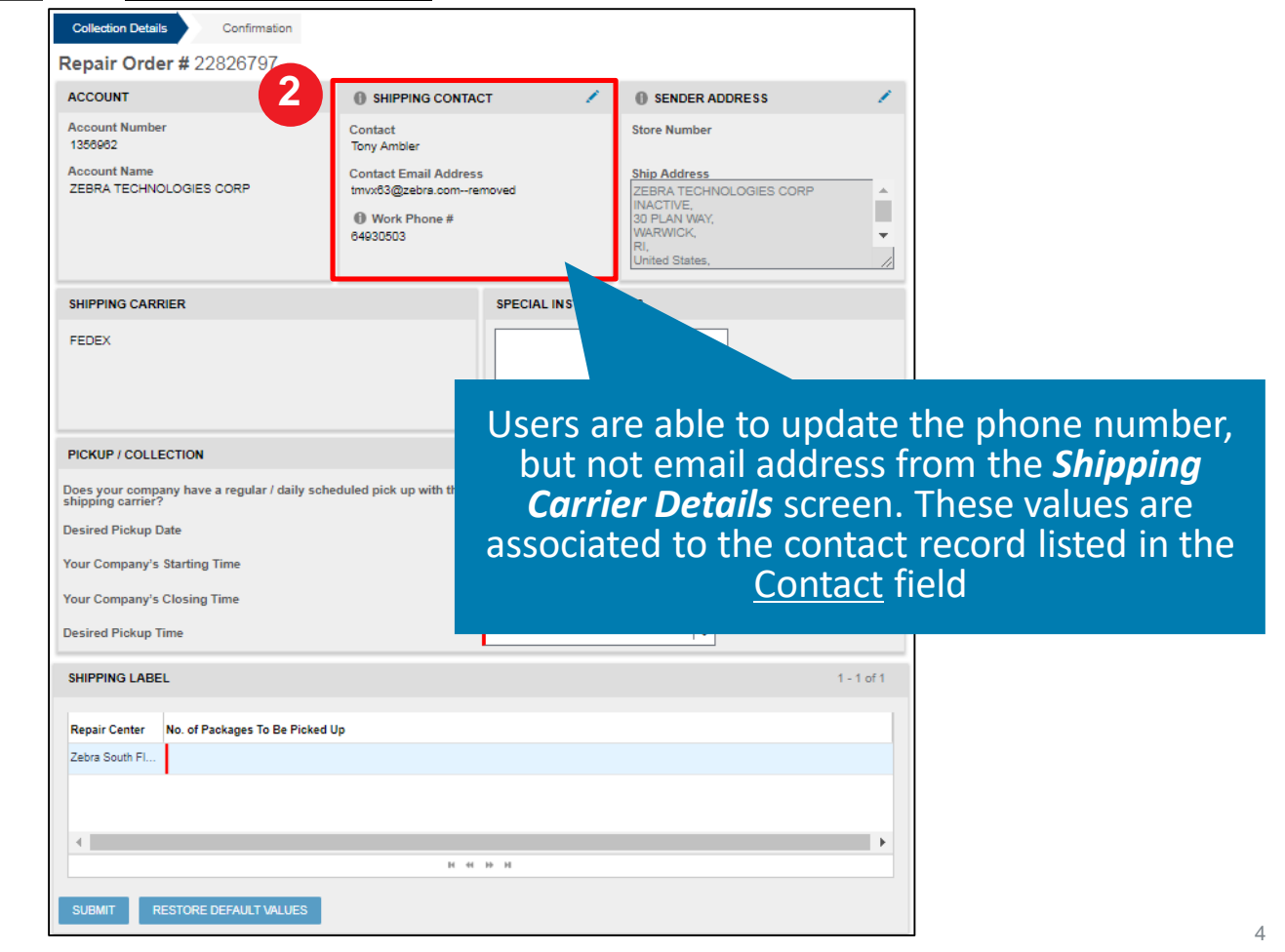

# **Generating an Inbound Prepaid Shipping Label - Details**

Step 3: Review the default shipping address information displayed in the Sender Address section

**NOTE:** The values listed in the **Sender Address** section are associated to the address record in the **Ship Address** field

To modify these values, users can:

- Select a different ship address by clicking on in the Sender Address field
- Create a new ship address record. An existing address record can not be edited. Click on in the Sender Address field to create a new address

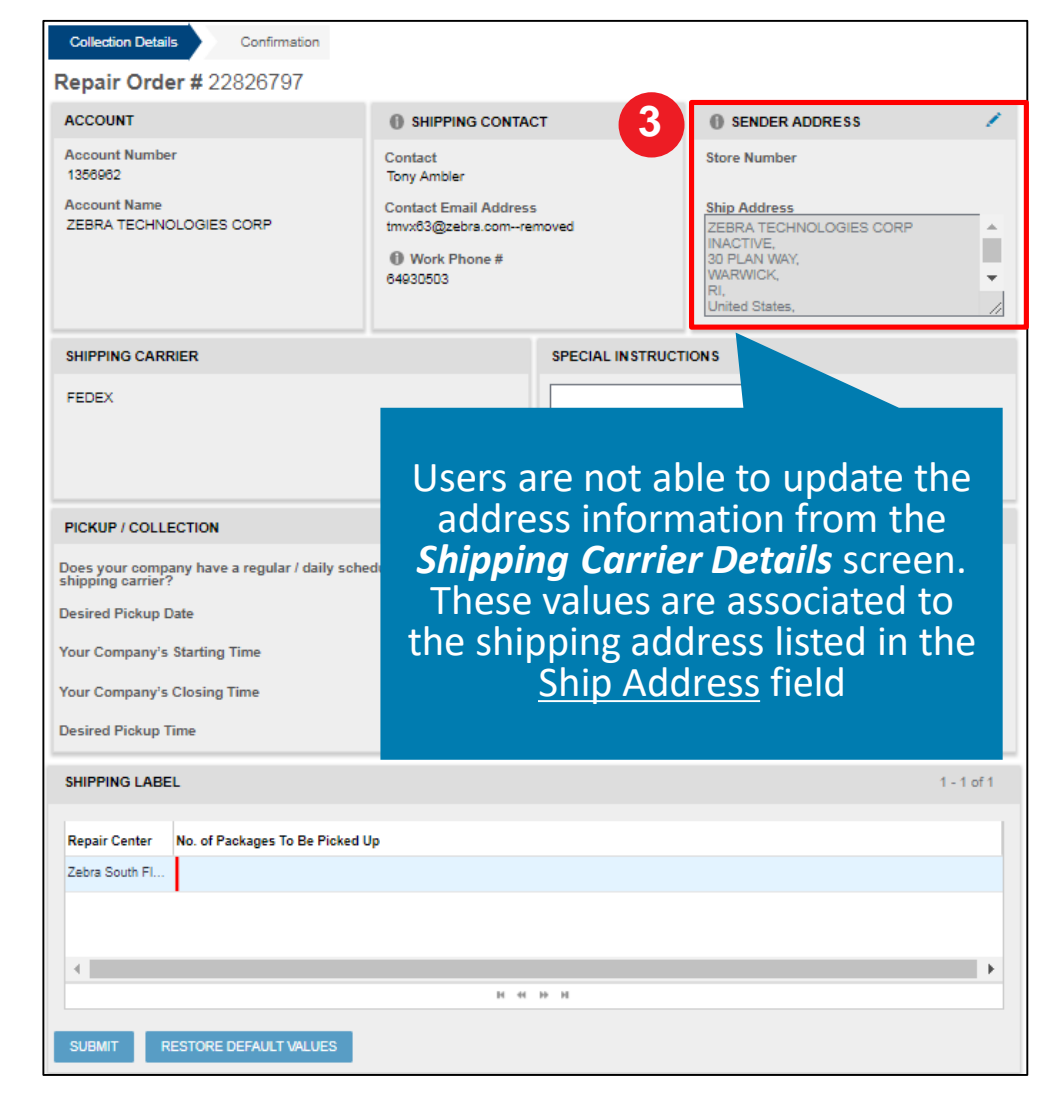

#### **Generating an Inbound Prepaid Shipping Label - Details**

Step 4: Choose from the dropdown menu:

- Desired Pickup Date:
- Your Company's Starting Time
- Your Company's Closing Time
- Desired Pickup Time

In case your company has a regular scheduled pick up with the shipping carrier, select Yes and you will not be asked to fill in further information

| Collection Details Confirmation                                     |                                              |                 |                                                                                                    |
|---------------------------------------------------------------------|----------------------------------------------|-----------------|----------------------------------------------------------------------------------------------------|
| Repair Order # 22826797                                             |                                              |                 |                                                                                                    |
| ACCOUNT                                                             | SHIPPING CONTAC                              | π 📝             | SENDER ADDRESS                                                                                            |
| Account Number<br>1356962                                           | Contact<br>Tony Ambler                       |                 | Store Number                                                                                              |
| Account Name<br>ZEBRA TECHNOLOGIES CORP                             | Contact Email Address<br>tmvx63@zebra.comrer | noved           | Ship Address<br>ZEBRA TECHNOLOGIES CORP<br>INACTIVE,<br>30 PLAN WAY,<br>WARWICK,<br>RI,<br>United States, |
| SHIPPING CARRIER                                                    |                                              | SPECIAL INSTRUC | TIONS                                                                                                    |
| FEDEX                                                               |                                              |                 |                                                                                                    |
| PICKUP / COLLECTION                                                 |                                              |                 |                                                                                                    |
| Does your company have a regular / daily scheo<br>shipping carrier? | luled pick up with the                       | No              | <b>~</b>                                                                                                  |
| Desired Pickup Date                                                 |                                              |                 | ▼                                                                                                    |
| Your Company's Starting Time                                        |                                              |                 | <b> </b> ¥                                                                                                |
| Your Company's Closing Time                                         |                                              |                 | <b> </b> ▼                                                                                                |
| Desired Pickup Time                                                 |                                              |                 | <b> </b> ▼                                                                                                |
| SHIPPING LABEL                                                      |                                              |                 | 1 - 1 of 1                                                                                                |
| Repair Center No. of Packages To Be Picked Up                       | 2                                            |                 |                                                                                                    |
| Zebra South FI                                                      |                                              |                 |                                                                                                    |
|                                                                     |                                              |                 |                                                                                                    |
| 4                                                                   |                                              |                 |                                                                                                    |
|                                                                     | м н                                          | нн              |                                                                                                    |
| SUBMIT RESTORE DEFAULT VALUES                                       |                                              |                 |                                                                                                    |

# **Generating an Inbound Prepaid Shipping Label – Details**

Step 5: Click on the No. of Packages To Be Picked Up field and type the applicable number of packages

**NOTE:** Zebra has multiple repair centers specializing in different devices. If returning multiple devices, they may need to be returned to different locations for repair. Review the **Repair Center** section to determine the Repair Center location. Additionally, the *shipping manifest* document provides Repair Center shipping information. Devices destined for the same location may be shipped as a single package

Step 6: Click on SUBMIT

| Collection Details Confirmation                                                                                                    |                                                                              |                                                                                                    |  |  |  |  |  |
|----------------------------------------------------------------------------------------------------|------------------------------------------------------------------------------|----------------------------------------------------------------------------------------------------|--|--|--|--|--|
| Repair Order # 22826797                                                                                                    |                                                                              |                                                                                                    |  |  |  |  |  |
| ACCOUNT                                                                                                    | SHIPPING CONTACT                                                             | SENDER ADDRESS                                                                                                  |  |  |  |  |  |
| Account Number<br>1356962                                                                                                    | Contact<br>Tony Ambler                                                       | Store Number                                                                                                    |  |  |  |  |  |
| Account Name<br>ZEBRA TECHNOLOGIES CORP                                                                                                    | Contact Email Address<br>tmvx83@zebra.comremoved<br>Work Phone #<br>84930503 | Ship Address<br>ZEBRA TECHNOLOGIES CORP<br>INACTIVE,<br>30 FLAN WAY,<br>WARWICK,<br>Ri,<br>United States,<br>// |  |  |  |  |  |
| SHIPPING CARRIER                                                                                                    | SPECIAL IN STR                                                               | RUCTIONS                                                                                                    |  |  |  |  |  |
| FEDEX       The Repair Center section denotes the Repair Center(s) where the devices need to be returned         PICKUP / COLLECTION       Does your company have a regular / daily scheduled pick shipping carrier?         Desired Pickup Date       The Repair Center (s) where the devices need to be returned |                                                                              |                                                                                                    |  |  |  |  |  |
| Your Company's Starting Time                                                                                                    |                                                                              | <b>v</b>                                                                                                    |  |  |  |  |  |
| SHIPPING LABEL                                                                                                    |                                                                              | 1 - 1 of 1                                                                                                    |  |  |  |  |  |
| Repair Center No. of Packages To Be Picked U<br>Zebra South Fl                                                                                                    | p                                                                            |                                                                                                    |  |  |  |  |  |
| 4                                                                                                    |                                                                              | Þ                                                                                                    |  |  |  |  |  |
|                                                                                                    | и 44 № И                                                                     |                                                                                                    |  |  |  |  |  |
| SUBMIT RESTORE DEFAULT VALUES                                                                                                    |                                                                              |                                                                                                    |  |  |  |  |  |

#### **Generating an Inbound Prepaid Shipping Label – Label Created**

The *Confirmation* screen displays the prepaid shipping label file in the *Attachment Name* field

Step 7: Click on the name of the file in the Attachment Name field to download and access the prepaid label

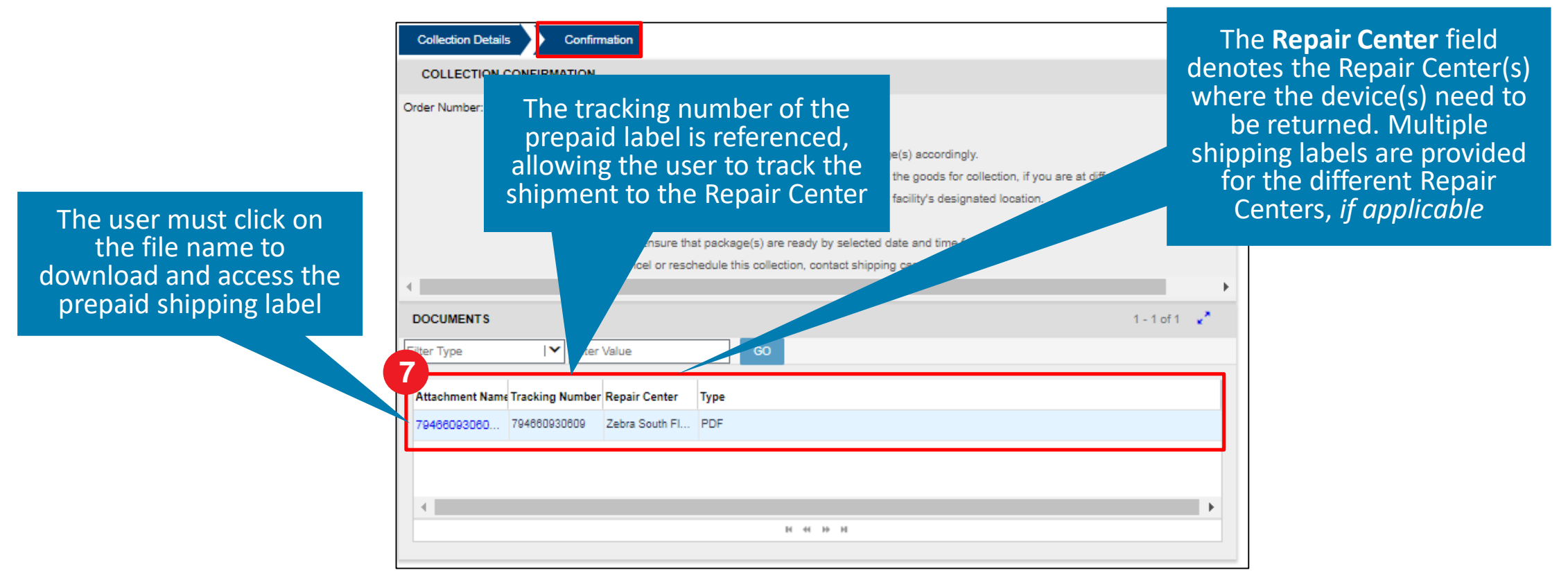

#### **Generating an Inbound Prepaid Shipping Label –** *Download*

The *File Download* pop-up message displays

Step 8: Click on SAVE to download and access the PDF file

**NOTE:** The location where the file downloads is based on the users browser settings. The file may download within the browser window or within a specific download folder on the users computer

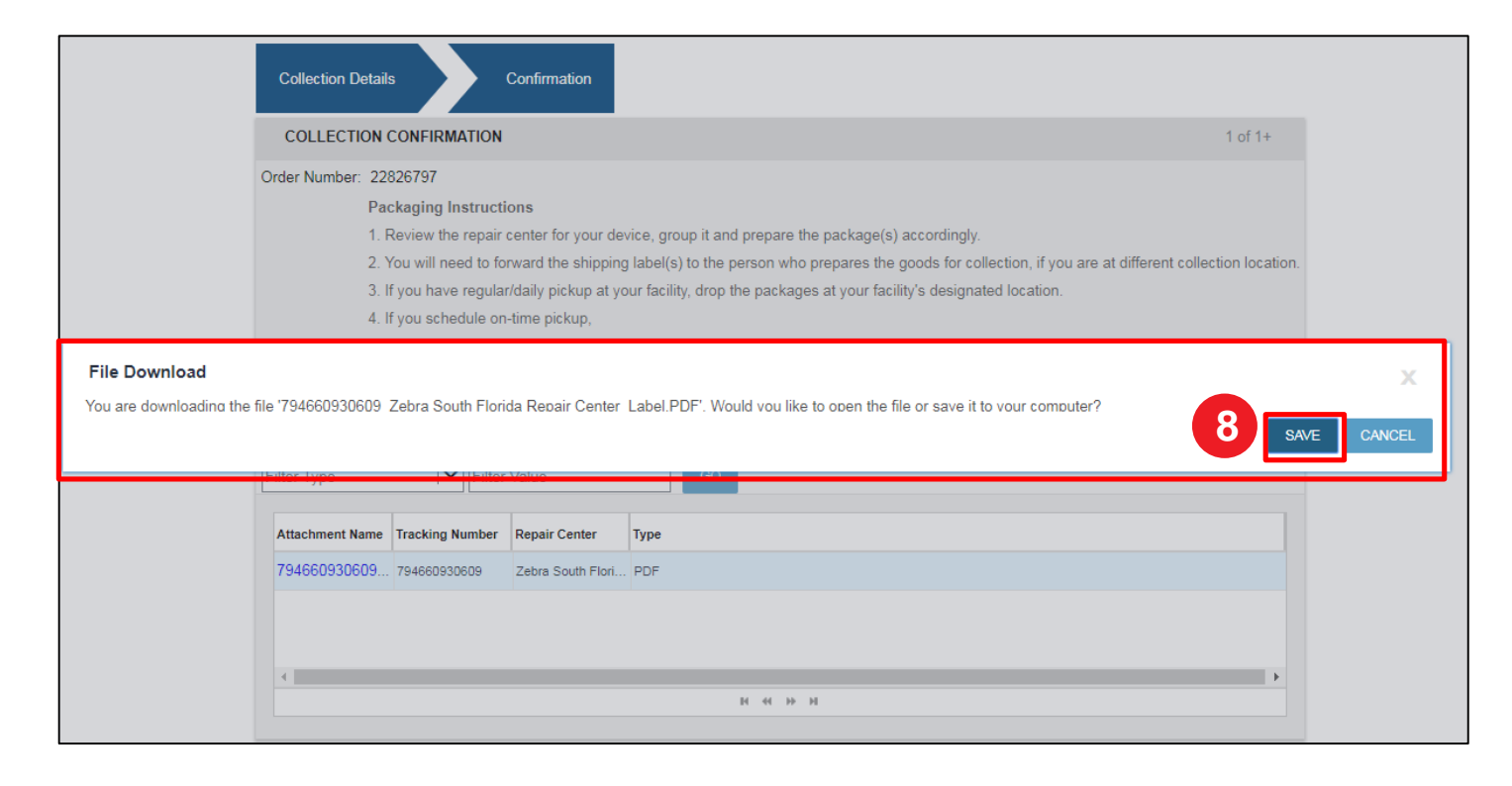

#### Generating an Inbound Prepaid Shipping Label – Access & Print

Once the prepaid shipping label downloads, access the PDF file

Step 9: Print the prepaid shipping label and attach to the package

|                                                                                                    | 8                          | DO N N                                                                                       |
|----------------------------------------------------------------------------------------------------|----------------------------|----------------------------------------------------------------------------------------------|
|                                                                                                    | 09 RETURN                  |                                                                                              |
| After printing this label:<br>1. Los The FRHT builds ton this page to pent your label to your laser or inkjet penter,<br>2. Foid the pented page along the honcorolid line.<br>3. Flave label in instrupt pouch and after to your shorment so that the baccole perion<br><b>Waning</b> Ar-PGFTART TRANSAT YOUR SHEPFIND DATA. AND FRRT A MANEEST<br>At the aid of each shiring day, you along before the FedE_Cound End of Day Clobe peri | of the label can be read a | nd scanned.<br>pping data to FueEx. To do so, dick on the Ground End of Day Close Button. If |

# **Generating an Inbound Prepaid Shipping Label - Complete**

The *Confirmation* screen remains open while the user prints the prepaid shipping label. Once printing is complete, logout or navigate to the next desired screen

| Collection Details Confirmation                                                                                                    |              |
|----------------------------------------------------------------------------------------------------|--------------|
| COLLECTION CONFIRMATION                                                                                                    | 1 of 1+      |
| Order Number: 22826797                                                                                                    |              |
| Packaging Instructions                                                                                                    |              |
| 1. Review the repair center for your device, group it and prepare the package(s) accordingly.                                          |              |
| 2. You will need to forward the shipping label(s) to the person who prepares the goods for collection, if you are at different collect | on location. |
| 3. If you have regular/daily pickup at your facility, drop the packages at your facility's designated location.                        |              |
| 4. If you schedule on-time pickup,                                                                                                    |              |
| <ol> <li>Please ensure that package(s) are ready by selected date and time for pickup.</li> </ol>                                      |              |
| <ul> <li>To cancel or reschedule this collection, contact shipping carrier directly.</li> </ul>                                        |              |
| ▲                                                                                                    |              |
| DOCUMENTS 1 - 1 of                                                                                                    | 1 💉 👘        |
| Filter Type     I     Filter Value     GO                                                                                              |              |
| Attachment Name Tracking Number Repair Center Type                                                                                     |              |
| 79486093060 794880930809 Zebra South Fl PDF                                                                                            |              |
|                                                                                                    |              |
|                                                                                                    |              |
| 4                                                                                                    | •            |
| N 44 HP HI                                                                                                    |              |
|                                                                                                    |              |

#### **Re-printing an Inbound Prepaid Shipping Label – Access** Order

The following steps outline the process to re-print a previously generated prepaid shipping label

Step 1: Access the repair order

Step 2: Click on the name of the prepaid label file in the Attachment Name field

**NOTE:** A repair order can accessed by conducting a search in the *Repair Status* tab

|                                                             | DIGENERATE                            | E SHIPPING LABEL                           | Share name@             | domain.com,name@doma                                       | ain.com           | SEN                                           | D             |           |                |
|-------------------------------------------------------------|---------------------------------------|--------------------------------------------|-------------------------|------------------------------------------------------------|-------------------|-----------------------------------------------|---------------|-----------|----------------|
| ACCOUNT                                                     |                                       | SHIPPING CONTACT                           |                         | SHIPPING ADD                                               | RESS              |                                               | NTS           |           | 1 - 2 of 2     |
| Account Number<br>1356962                                   |                                       | Contact<br>Tony Ambler                     |                         | Store Number                                               |                   | 794660930609_Zebra South Florida Re           |               |           | enter_Label    |
| Account Name Contact Er<br>ZEBRA TECHNOLOGIES CORP tmvx63@z |                                       | Contact Email Addrest<br>tmvx63@zebra.comr | zebra TECHNOLOGIES CORP |                                                            | ShippingMa        | ShippingManifest_22826797_02-12-2019_02-35-24 |               |           |                |
| Customer Reference #                                        | mer Reference # Work Phone # 64930503 |                                            |                         | 30 PLAN WAY,<br>WARWICK, Kent,<br>RI, United States, 02886 |                   |                                               |               |           |                |
|                                                             |                                       |                                            |                         |                                                            | li.               |                                               | н             | н н       |                |
| INE ITEMS                                                   |                                       |                                            |                         |                                                            |                   |                                               |               |           | 1 - 1 of 1     |
| Filter Type                                                 | ter Value                             | FIND                                       |                         |                                                            |                   |                                               |               |           |                |
| Line #▲▼ Serial #                                           | Line Item Status                      | Line Sub Status                            | Product                 | Customer Reference #                                       | Outbound Serial # | Job Type                                      | Exchange Type | Net Price | Sparepool Name |
| 1 WPSACE340323                                              | C2 Pending                            |                                            | WA4S110201000           |                                                            |                   | Contract                                      |               | \$0.00    |                |
|                                                             |                                       |                                            |                         |                                                            |                   |                                               |               |           |                |

#### **Re-printing an Inbound Prepaid Shipping Label –** *Download*

The *File Download* pop-up message displays

Step 3: Click on SAVE to download and access the PDF file

**NOTE:** The location where the file downloads is based on the users browser settings. The file may download within the browser window or within a specific download folder on the users computer

| Repair Order # 22826797                                                             |                                                                                                    |                  |                 |               |                      |                   |             |                  |                    |                |
|-------------------------------------------------------------------------------------|----------------------------------------------------------------------------------------------------|------------------|-----------------|---------------|----------------------|-------------------|-------------|------------------|--------------------|----------------|
| BACK REVIEW QUOTATION GENERATE SHIPPING LABEL Share name@domain.com,name@domain.com |                                                                                                    |                  |                 |               |                      |                   |             |                  |                    |                |
| ACCOUNT                                                                             |                                                                                                    | SHIF             | PPING CONTACT   |               | SHIPPING ADDR        | ESS               | DOCUMEN     | тs               |                    | 1 - 2 of 2     |
| Account Number Contact Store Number                                                 |                                                                                                    |                  |                 |               |                      |                   | 79466093060 | 9_Zebra South Fl | orida Repair Cente | r_Label        |
| Accou File<br>ZEBR/ You<br>Custo                                                    | File Download         You are downloading the file '794660930609 Zebra South Florida Repair Center Label.PDF'. Would you like to open the file or save it to your computer?         3         SAVE         CANCEL |                  |                 |               |                      |                   |             |                  |                    |                |
| LINE ITEMS                                                                          |                                                                                                    |                  |                 |               |                      |                   |             |                  |                    | 1 - 1 of 1     |
| Filter Type                                                                         | Filter Type IV Filter Value FIND                                                                                                    |                  |                 |               |                      |                   |             |                  |                    |                |
| Line #▲▼                                                                            | Serial #                                                                                                    | Line Item Status | Line Sub Status | Product       | Customer Reference # | Outbound Serial # | Job Type    | Exchange Type    | Net Price          | Sparepool Name |
| 1                                                                                   | WPSACE340323C2                                                                                                    | Pending          |                 | WA4S110201000 |                      |                   | Contract    |                  | \$0.00             |                |
|                                                                                     | 4 N 44 H H                                                                                                    |                  |                 |               |                      |                   |             |                  |                    |                |

#### Re-printing an Inbound Prepaid Shipping Label – Access & Print

Once the prepaid shipping label downloads, access the PDF file

Step 4: Print the prepaid shipping label and attach to the package

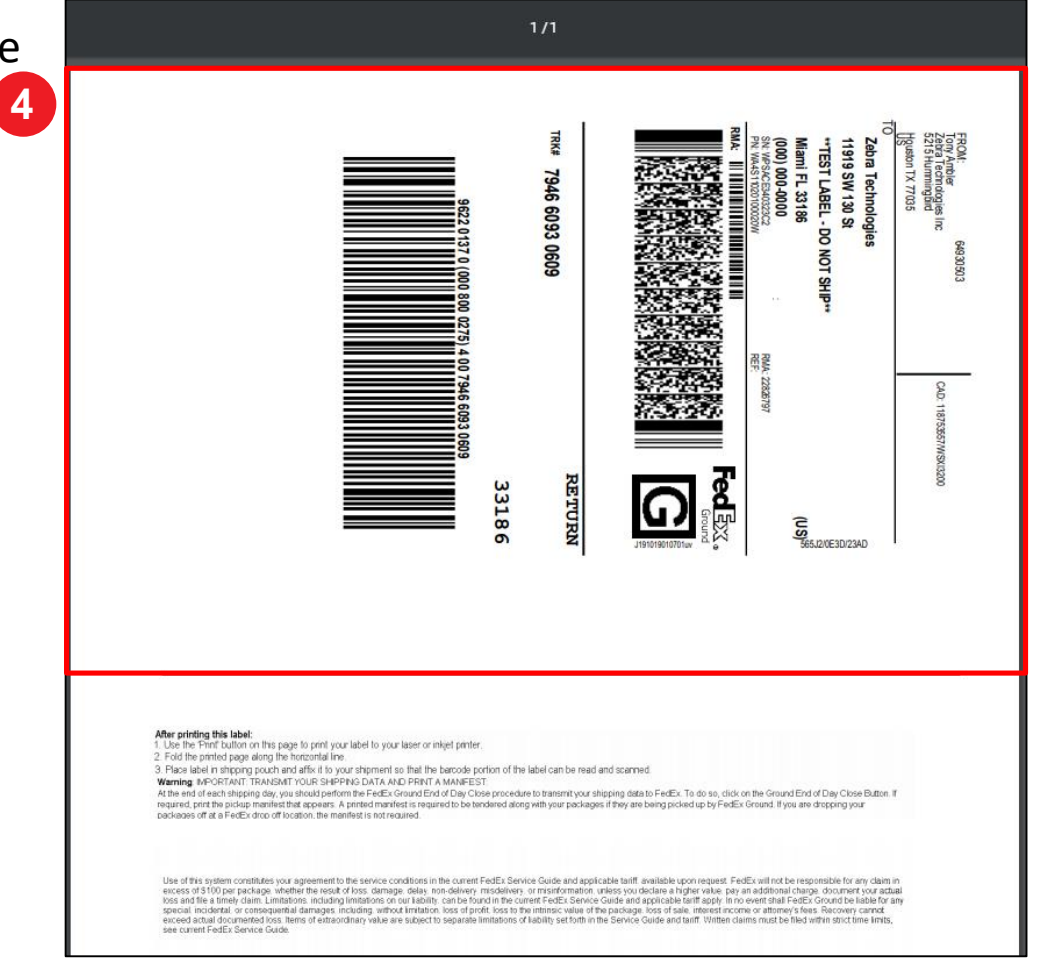

# **Re-printing an Inbound Prepaid Shipping Label - Complete**

The *Repair Order* screen remains open while the user re-prints the prepaid shipping label. Once printing is complete, logout or navigate to the next desired screen

| Repair Ord                                                                         | l <b>er #</b> 228267                                                                     | 97                                            |                                                                                                    |               |                      |                   |                                                      |                                               |            |                  |  |
|------------------------------------------------------------------------------------|------------------------------------------------------------------------------------------|-----------------------------------------------|----------------------------------------------------------------------------------------------------|---------------|----------------------|-------------------|------------------------------------------------------|-----------------------------------------------|------------|------------------|--|
| BACK                                                                               | BACK REVIEW QUOTATION GENERATE SHIPPING LABEL Share name@domain.com,name@domain.com SEND |                                               |                                                                                                    |               |                      |                   |                                                      |                                               |            |                  |  |
| ACCOUNT SHIPPING CONTACT                                                           |                                                                                          |                                               | SHIPPING ADDRESS                                                                                                    |               |                      | DOCUM             | ENTS                                                 |                                               | 1 - 2 of 2 |                  |  |
| Account Number Contact                                                             |                                                                                          |                                               |                                                                                                    | Store Number  |                      |                   | 794660930609_Zebra South Florida Repair Center_Label |                                               |            |                  |  |
| Account Name                                                                       | Account Name Contact Email Addres                                                        |                                               |                                                                                                    |               |                      |                   |                                                      | ShippingManifest_22826797_02-12-2019_02-35-24 |            |                  |  |
| ZEBRA TECHNOLOGIES CORP tmvx63@zebr<br>Customer Reference # Work Phone<br>64930503 |                                                                                          | tmvx63@zebra.comr<br>Work Phone #<br>64930503 | @zebra.comremoved     INACTIVE,       hone #     30 PLAN WAY,       D3     WARWICK, Kent,       RI, United States, 02886 |               | _                    | ы                 | 44 IM HI                                             |                                               |            |                  |  |
| LINE ITEMS                                                                         |                                                                                          |                                               |                                                                                                    |               |                      |                   |                                                      |                                               |            | 1 - 1 of 1       |  |
| Filter Type                                                                        | <b> </b> ▼ Filter                                                                        | Value                                         | FIND                                                                                                    |               |                      |                   |                                                      |                                               |            |                  |  |
| Line #▲▼                                                                           | Serial #                                                                                 | Line Item Status                              | Line Sub Status                                                                                                    | Product       | Customer Reference # | Outbound Serial # | Job Type                                             | Exchange Type                                 | Net Price  | Sparepool Name F |  |
| 1                                                                                  | WPSACE340323C2                                                                           | Pending                                       |                                                                                                    | WA4S110201000 |                      |                   | Contract                                             |                                               | \$0.00     |                  |  |
| •                                                                                  |                                                                                          |                                               |                                                                                                    |               | M 44 Nr 14           |                   |                                                      |                                               |            | Þ                |  |
|                                                                                    | B4 44 PP PI                                                                              |                                               |                                                                                                    |               |                      |                   |                                                      |                                               |            |                  |  |

**ZEBRA** Repair Order Portal

# Need help?

Access Zebra.com > Support & Downloads for additional information and support

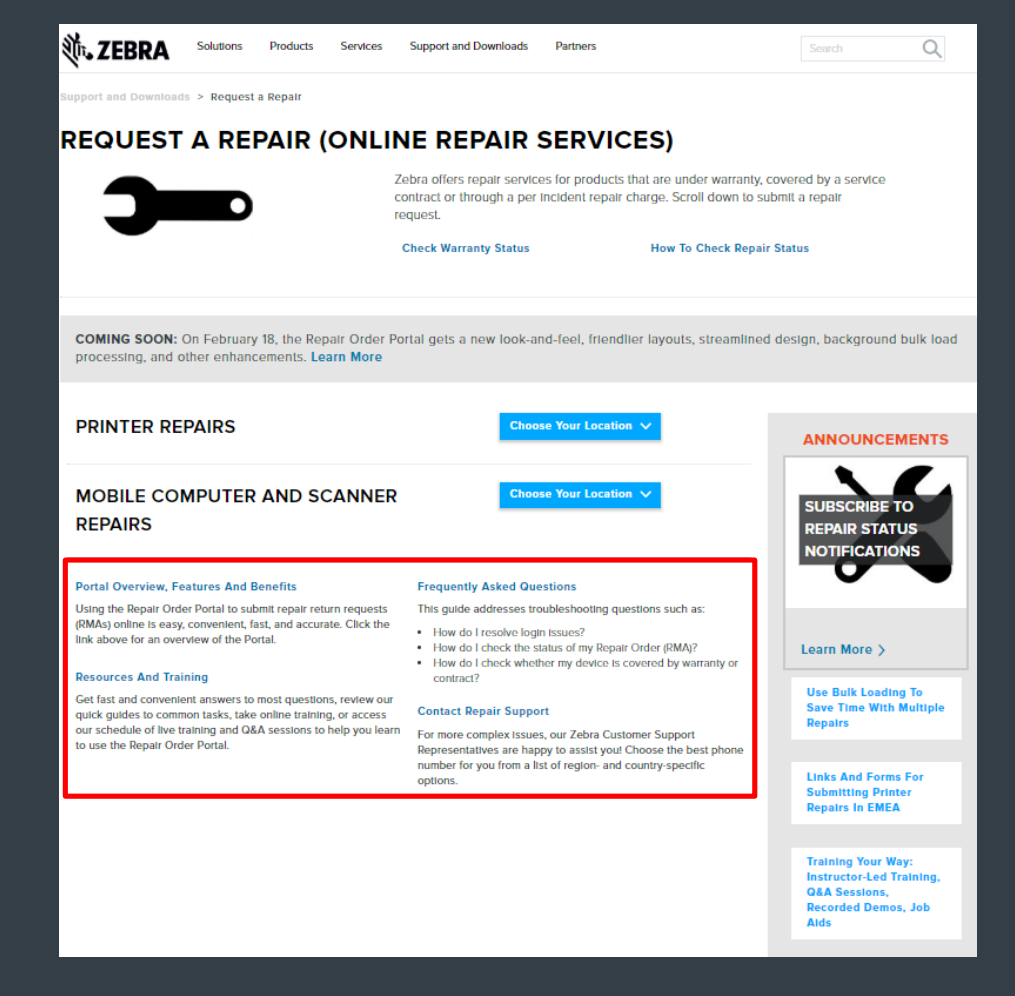

The design, technical, and cost information ("Information") furnished in this submission is confidential proprietary information of Zebra Technologies International, LLC. Such Information is submitted with the restriction that it is to be used for evaluation purposes only, and is not to be disclosed publicly or in any manner to anyone other than those required to evaluate the Information, without the express written permission of Zebra Technologies International, LLC. The Information provided in this submission is for information and budgetary purposes only and does not constitute an offer to sell or license any products or services. This submission is not binding on Zebra Technologies International, LLC and Zebra Technologies International LLC is making no representations, warranties, or commitments with respect to pricing, products, payment terms, credit or terms and conditions.

ZEBRA and the stylized Zebra head are trademarks of ZIH Corp., registered in many jurisdictions worldwide. All other trademarks are the property of their respective owners. ©2017 ZIH Corp. and/or its affiliates. All rights reserved.

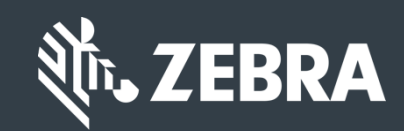